# How to Create a Checklist Template

## CTMS version 2.1

# **APPLICABLE TO:**

- Company Admin
- Study Manager
- CRA

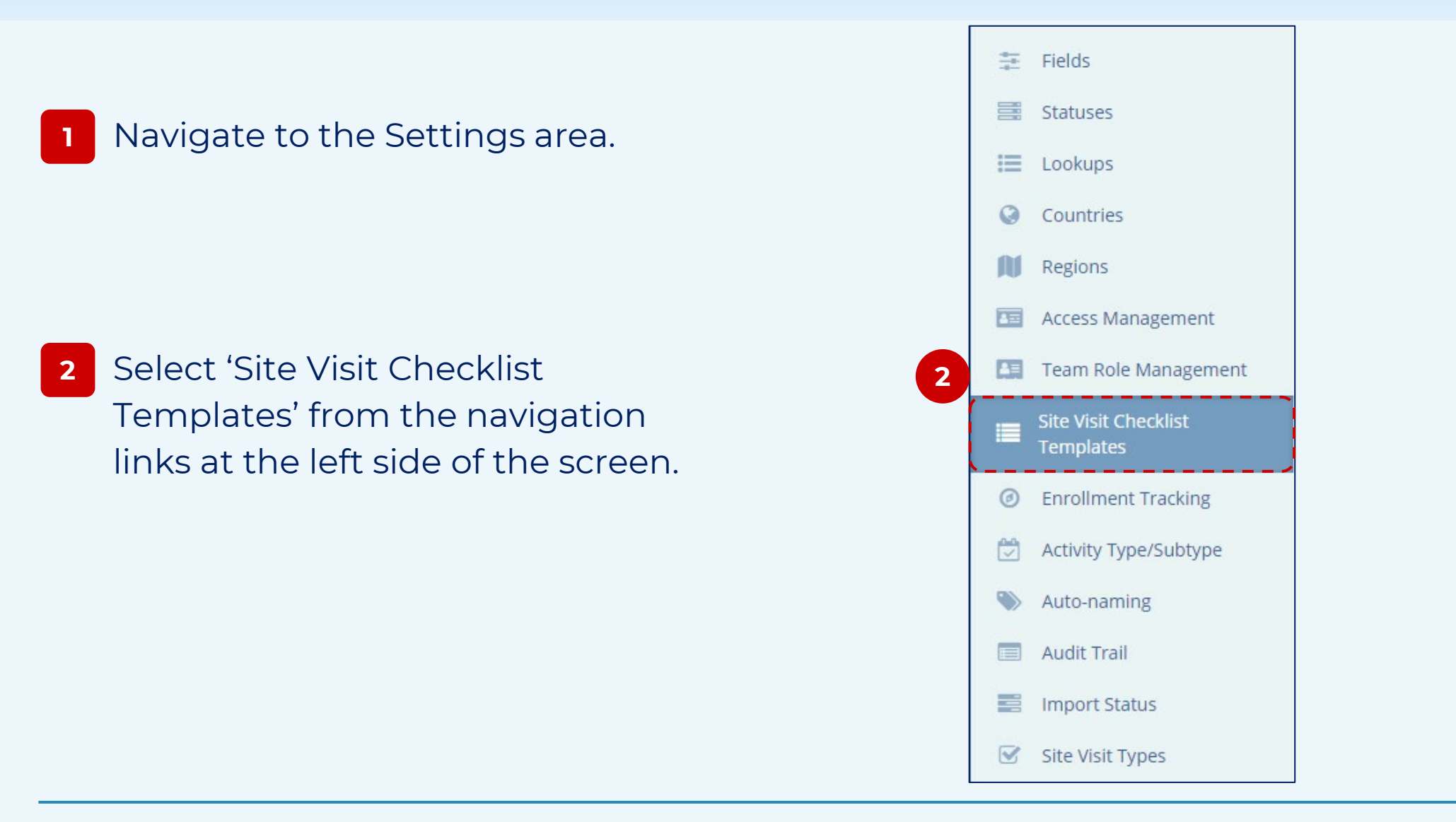

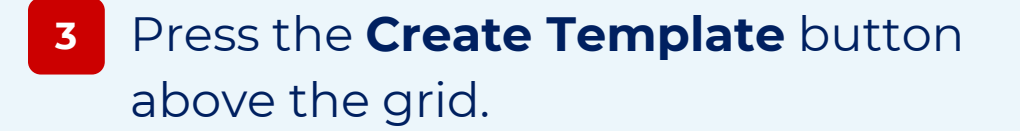

# Site Visit Checklist Templates

| 24 Apr 2023<br>Monica Dayalani            |                      |
|-------------------------------------------|----------------------|
| Updated<br>21 Apr 2023<br>admin003@ti.com | Training Checklist 1 |

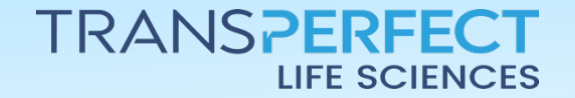

December 2024 Page 1 of 4

TRIAL

How to Create a Checklist Template TRIAL INTERACTIVE

| 4 Name the Checklist if desired, add a des | Template and,<br>cription.           |   |
|--------------------------------------------|--------------------------------------|---|
|                                            | Create Site Visit Checklist Template | × |
|                                            | Site Visit Checklist Template Name*  |   |
|                                            | Description                          |   |
| 5 Press <b>Create.</b>                     |                                      | 1 |
|                                            | 5<br>Cancel Create                   |   |

Select the new checklist and press **Edit** at the top of the screen. 6

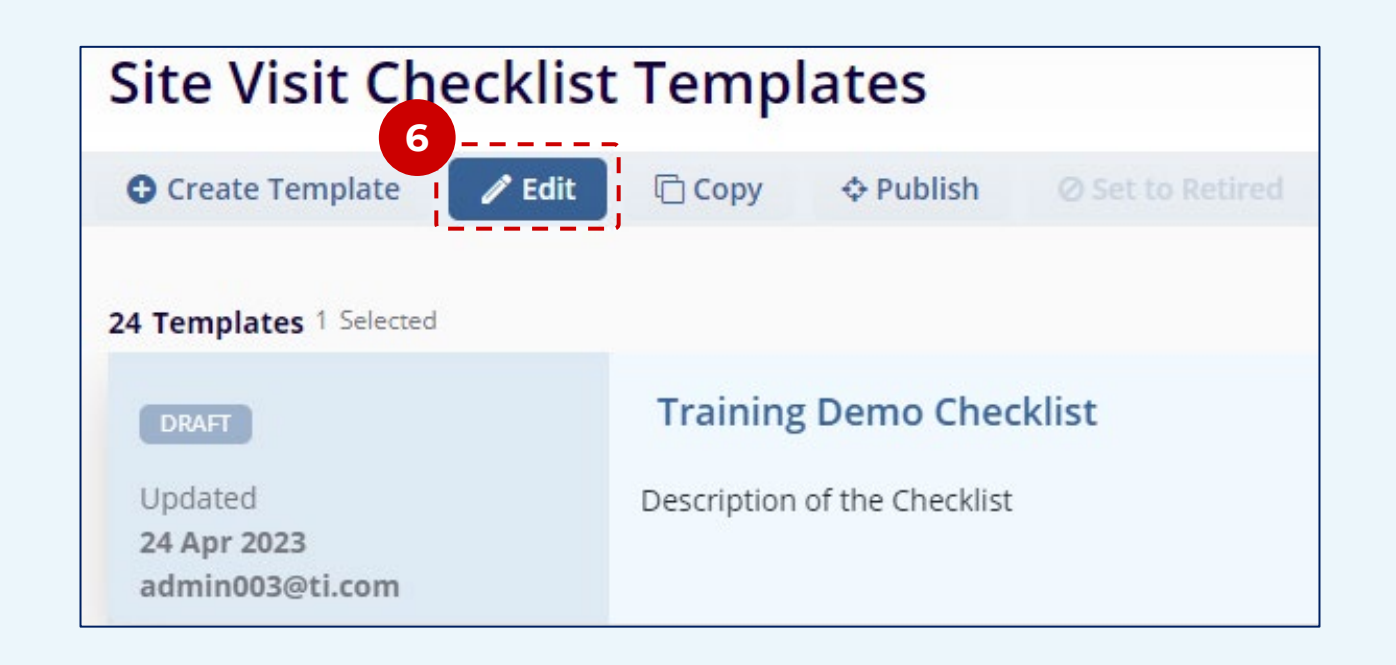

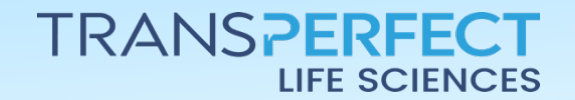

December 2024 Page 2 of 4 How to Create a Checklist Template TRIAL INTERACTIVE

If desired, turn on the Template Numbering via the toggle switch and select the 7 schema.

| <ul> <li>Training Demo Checklist</li> </ul> |                                      |
|---------------------------------------------|--------------------------------------|
| Save Copy 💼 Delete                          | 7                                    |
| Site Visit Checklist Template Name*         | Template Numbering 🕄 🇨               |
| Training Demo Checklist                     | Section Order                        |
| Description                                 | Numerical V Configure Preview 1, 2 N |
| Description of the Checklist                | Question Order                       |
|                                             | Numerical V Configure Preview 1, 2 N |
|                                             |                                      |
| Add Section                                 |                                      |

### Press Add Section and name the section. 8

9 Press Add Question to begin adding questions

| <ul> <li>New Section</li> </ul> |                   |
|---------------------------------|-------------------|
| Section Title*                  | Section Numbering |
|                                 | Question Order    |
| Description                     |                   |
|                                 |                   |
|                                 |                   |
|                                 |                   |

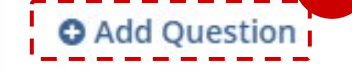

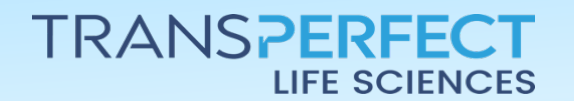

December 2024 Page 3 of 4 How to Create a Checklist Template

10 Choose the type of question that you would like to add. This selection will determine the steps required to complete configuring the question.

| Question 1                   |                             | Required Question 🔵 🖄 Duplicate 🛛 🛍 Delete |
|------------------------------|-----------------------------|--------------------------------------------|
| Question*                    | Type of Question*           |                                            |
|                              | Yes, No, N/A                | Buttonize Answers 🗸                        |
| Description for the Question | 🕑 Yes, No, N/A              | Buttonize Answers                          |
| Options                      | 🗮 Text (Line)               |                                            |
|                              | 🔜 📃 Text (Paragraph)        |                                            |
| Yes                          | One Answer from the List    |                                            |
|                              | E Few Answers from the List |                                            |
| No                           | 🔤 🖉 Dropdown List           |                                            |
|                              | Buttonize Answers           | 0                                          |
|                              | 🔲 🛄 Date                    |                                            |
|                              | <b>≓</b> Scale              |                                            |
| Add User Comment Field       |                             |                                            |
|                              |                             |                                            |
| Add Question                 |                             |                                            |
|                              |                             |                                            |
|                              |                             |                                            |

11 Press **Save** whenever you would like to save your progress and when you are done editing the checklist template.

| Save 🕞 Copy 💼 Delete                |                        |
|-------------------------------------|------------------------|
| Site Visit Checklist Template Name* | Template Numbering 🚯 🧲 |
| Training Demo Checklist             | Section Order          |
| Description                         | Numerical 🗸            |
| Description of the Checklist        | Question Order         |
|                                     | Numerical 🗸            |

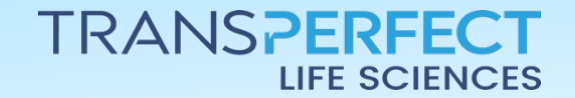

December 2024 Page 4 of 4

TRIAL